Τα παρακάτω βήματα τα ακολουθούμε λίγα λεπτά πριν ξεκινήσει μία διδακτική ώρα, ώστε να έχει εξασφαλιστεί ότι ο διδάσκον εκπαιδευτικός έχει ανοικτή την ψηφιακή του αίθουσα.

Α. Όταν συνδεθούμε σε ψηφιακή τάξη στο Webe για πρώτη φορά από τη αυγκεκριμένη
συσκευή που χρησιμοποιούμε:

- Από τον Πίνακα σε μορφή html με τους συνδέσμους (links) των εκπαιδευτικών, επιλέγουμε το link του εκπαιδευτικού που αντιστοιχεί στην συγκεκριμένη διδακτική ώρα που έχουμε. Μεταβαίνουμε στο παράθυρο με το όνομα του εκπαιδευτικού. Βλέπουμε το πλήκτρο Download για το πρόγραμμα Webex και το επιλέγουμε. Όταν ολοκληρωθεί η λήψη (μπορεί να διαρκέσει λίγα λεπτά), επιλέγουμε Εγκατάσταση (και αυτό μπορεί να διαρκέσει λίγα λεπτά),. Πατάμε Αποδοχή σε ό,τι μας ζητηθεί στη διαδικασία της εγκατάστασης. Όταν ολοκληρωθεί η εγκατάσταση, πατάμε Άνοιγμα.
- Κατά τη διαδικασία του ανοίγματος της εφαρμογής, πατάμε ACCEPT, αν ζητηθεί. Στη συνέχεια εμφανίζεται το πλαίσιο Join Meeting. Δίνουμε στο πρώτο παδίο ολόκληρο το ονοματεπώνυμό μας στα ελληνικά, ώστε να μας αναγνωρίσει ο καθηγητής. Στο επόμενο πεδίο δίνουμε το email μας. Πατάμε Ok.
- Στη συνέχεια απαντάμε καταφατικά στις ερωτήσεις για τις συσκευές ήχου και εικόνας και επιλέγουμε JOIN.
- Επιλέγοντας Join Meeting, στέλνεται στον εκπαιδευτικό αίτημα εισόδου μας στην τάξη. Στο σημείο αυτό, μπορεί να χρειαστεί να περιμένουμε λίγο, μέχρι ο εκπαιδευτικός να επιλέξει αποδοχή στο αίτημά μας Τότε πλέον εισαγόμαστε στην ψηφιακή αίθουσα.

 Β. Για καθεμία από τις επόμενες φορές που συνδεόμαστε με την ίδια συσκευή κινητού ή tablet σε ψηφιακή τάξη στο Webex :

Στο βήμα 2 επιλέγουμε join via installed application. Ανοίγει η εφαρμογή Webex που
έχουμε εγκαταστήσει από την πρώτη φορά και μεταβαίνουμε κατευθείαν στο βήμα 3 που

περιγράψαμε παραπάνω.

**Εναλλακτικά από τη δεύτερη φορά που θα προσπαθήσουμε με το κινητό ή το tablet να** συνδεθούμε στο Webex, αν έχουμε κάποιο πρόβλημα στη σύνδεση, μπορούμε να αντιγράζουμε το σύνδεσμο (link) του καθηγητή από τον πίνακα, να ανοίξουμε την ήδη εγκατεστημένη στη συσκευή μας εφαρμογή Webex και να κάνουμε Επικόλληση τη διεύθυνση στο πεδίο URL